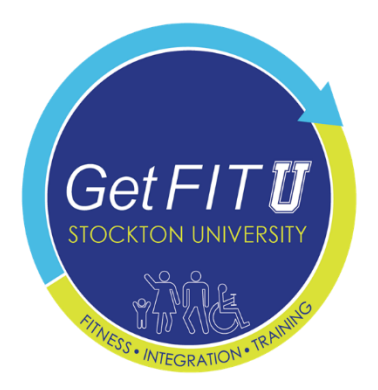

## Basics of Health, Exercise, & Nutrition for Individuals with Intellectual & Developmental Disabilities (IDD)

## How to enroll:

First users can register by going to the course enrollment link: <u>https://canvas.instructure.com/enroll/RFXKGX</u>

🚯 CANVAS

Enroll in Basics of Health, Exercise & Nutrition for Individuals with Intellectual & Developmental Disabilities (IDD)

You are enrolling in Basics of Health, Exercise & Nutrition for Individuals with Intellectual & Developmental Disabilities (IDD).

| Please enter your Email:                                                             |       |  |  |
|--------------------------------------------------------------------------------------|-------|--|--|
| Email                                                                                | Email |  |  |
| <ul> <li>I am a new user</li> <li>I already have a Free For Teacher login</li> </ul> |       |  |  |
| View Privacy Policy                                                                  |       |  |  |

Alternatively, they could go to <a href="https://canvas.instructure.com/register">https://canvas.instructure.com/register</a>:

## <image>

After clicking "I'm a STUDENT" they could join with our code – **RFXKGX**:

Student Signup

| Join Code        |                                                      |                              |
|------------------|------------------------------------------------------|------------------------------|
| Full Name        |                                                      |                              |
| Username         |                                                      |                              |
| Password         |                                                      |                              |
| Confirm Password |                                                      |                              |
| Email            |                                                      |                              |
|                  | You agree to the terms of use and<br>privacy policy. | l acknowledge the            |
|                  | I'm not a robot                                      | reCAPTCHA<br>Privacy - Terms |
|                  |                                                      |                              |
|                  |                                                      | Start Learning               |

Once registered, they will be brought initially to a splash screen with the chance to go to their courses or look through the tutorial:

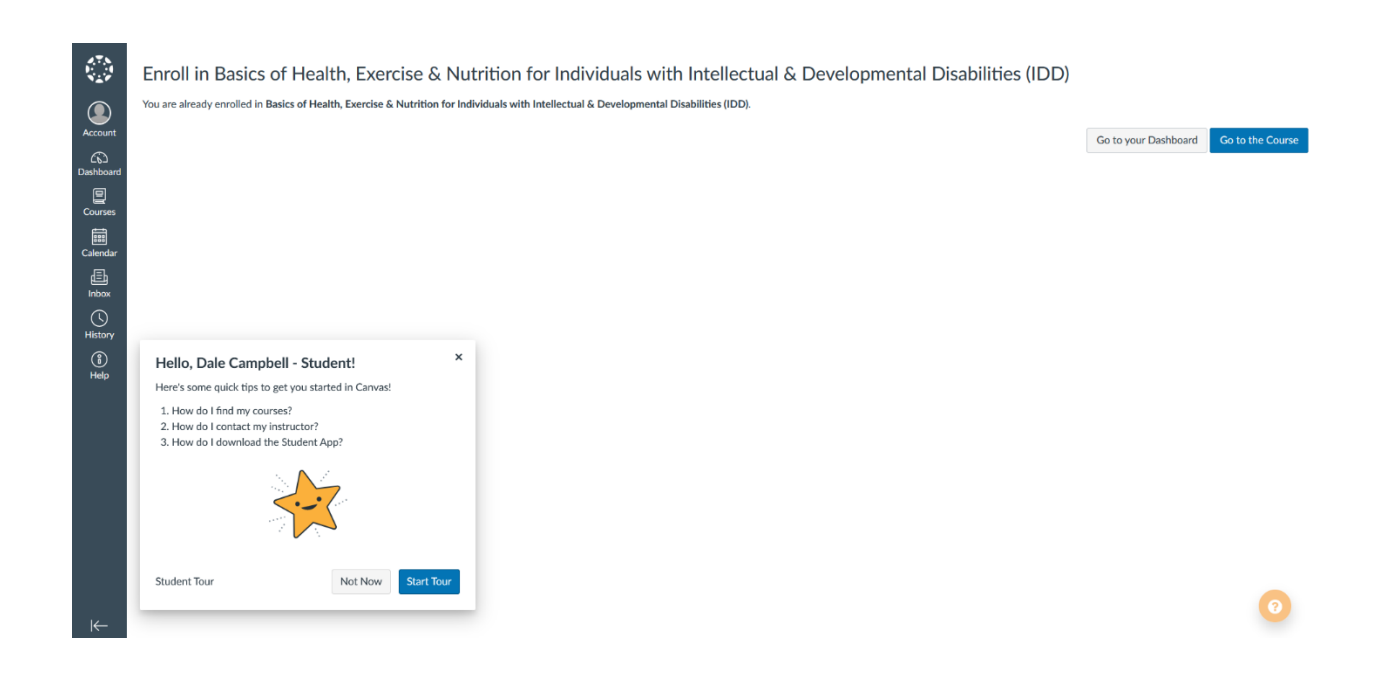

Once opening the course they'll be taken to the homepage (still a work in progress):

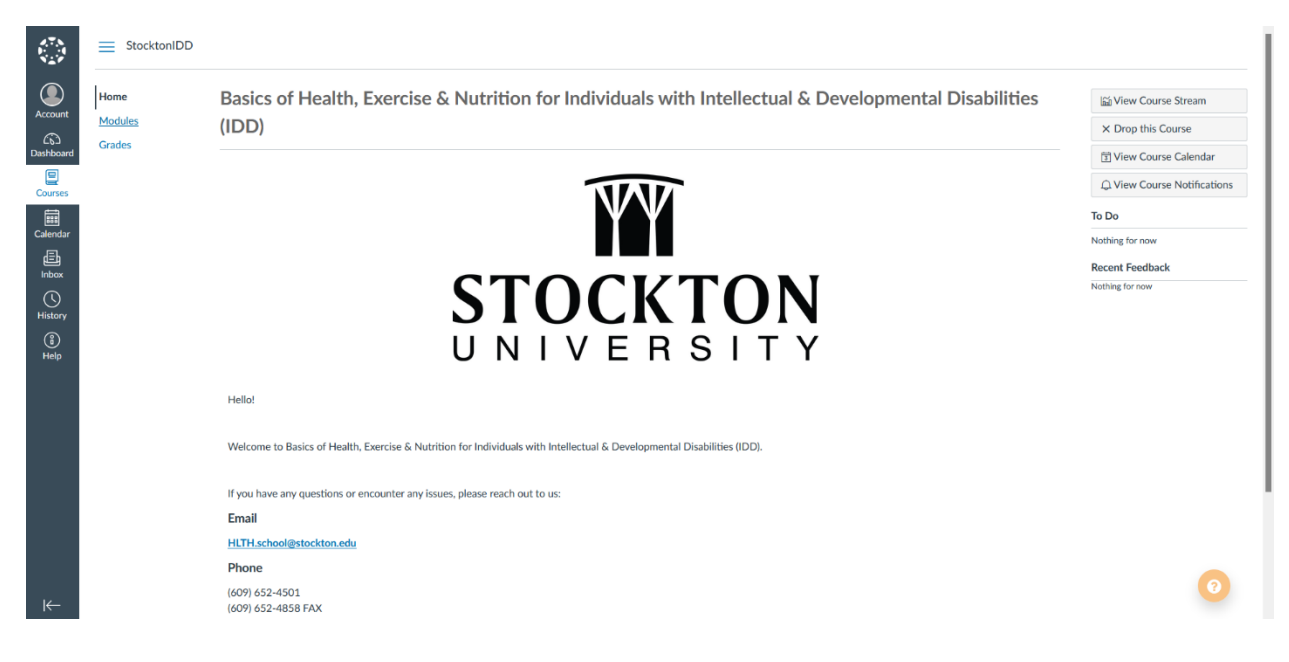

From there, they can view and complete the modules or see their grades on the post-test assignments.